# 酪農ヘルパー業務電算システム

## 2-7.インストール手引書

(Windows7、Windows8 への新規インストール)

## 2-7.インストール手引書(Windows7、8への新規インストール)

| 1. インスト   | ールの前提       |            | 1 |
|-----------|-------------|------------|---|
| 2. フォルタ   | ダ作成         |            | 1 |
| 2-1.      | セットアップの実行   | (所要時間:1分)  | 1 |
| 2-2.      | セットアップの完了   |            | 1 |
| 3. SQL Se | erver 2014  |            | 2 |
| 3-1.      | セットアップの実行   | (所要時間:30分) | 2 |
| 3-2.      | セットアップ中     |            | 2 |
| 3-3.      | セットアップの完了   |            | 4 |
| 4. DB 初   | 期構築(その1)    |            | 4 |
| 4-1.      | セットアップの実行   | (所要時間:1分)  | 4 |
| 4-2.      | セットアップの完了   |            | 4 |
| 5. DB 初   | 期構築(その2)    |            | 5 |
| 5-1.      | セットアップの実行   | (所要時間:1分)  | 5 |
| 5-2.      | セットアップの完了   |            | 5 |
| 6. 酪農へ    | ルパー業務電算システム |            | 5 |
| 6-1.      | セットアップの実行   | (所要時間:1分)  | 5 |
| 6-2.      | セットアップ中     |            | 5 |
| 6-3.      | セットアップの完了   |            | 6 |

### 1. インストールの前提

インストールの前提条件として、Administrator 権限が必要です。

※ヘルパー協会より配布されているバージョンアップ CD(2019 年 4 月修正版)をご用意ください。 ※この処理で使用するのはバージョンアップ CD(2019 年 4 月修正版)内の「Windows7.8.10 向け新規インス トール」フォルダのみです。「SQLServer バージョンアップ」フォルダは使用しないでください。

- 2. フォルダ作成
- 2-1.セットアップの実行

(所要時間:1分)

インストール CD の Windows7.8.10 向け新規インストールフォルダの 0. フォルダ作成の setup.bat をダブルクリックします。

| C:¥Windows¥system32¥cmd.exe                                                                                                    | -                               |                     | × |
|----------------------------------------------------------------------------------------------------|---------------------------------|---------------------|---|
| ■ C:¥Windows¥system32¥cmd.exe "C:¥CDImage¥0. フォルダ作成¥setup.bat" C:¥CDImage¥0. フォルダ作成¥RAKUNOHELPER¥DBBackup¥JPNHelperSetup.bak C:¥CDImage¥0. フォルダ作成¥RAKUNOHELPER¥Excel¥Import¥農家マスタ取込レイ C:¥CDImage¥0. フォルダ作成¥RAKUNOHELPER¥Excel¥Sample¥BR_利用日数別農家び C:¥CDImage¥0. フォルダ作成¥RAKUNOHELPER¥Excel¥Sample¥RR_利用実績報告書 C:¥CDImage¥0. フォルダ作成¥RAKUNOHELPER¥Excel¥Sample¥RR_衛利用実績報告書 C:¥CDImage¥0. フォルダ作成¥RAKUNOHELPER¥Excel¥Sample¥SR_傷病利用報告書 C:¥CDImage¥0. フォルダ作成¥RAKUNOHELPER¥Excel¥Sample¥SR_傷病利用報告書 C:¥CDImage¥0. フォルダ作成¥RAKUNOHELPER¥Excel¥Sample¥SR_傷病利用報告書 C:¥CDImage¥0. フォルダ作成¥RAKUNOHELPER¥Excel¥Sample¥SR_傷病利用報告書 C:¥CDImage¥0. フォルダ作成¥RAKUNOHELPER¥Excel¥Sample¥SR_傷病利用報告書 C:¥CDImage¥0. フォルダ作成¥RAKUNOHELPER¥Excel¥Sample¥SR_傷病利用報告書 C:¥CDImage¥0. フォルダ作成¥RAKUNOHELPER¥Excel¥Sample¥SR_傷病利用報告書 C:¥CDImage¥0. フォルダ作成¥RAKUNOHELPER¥Excel¥Sample¥SR_傷病利用報告書 C:¥CDImage¥0. フォルダ作成¥RAKUNOHELPER¥Excel¥Sample¥SR_傷病利用報告書 C:¥CDImage¥0. フォルダ作成¥RAKUNOHELPER¥Excel¥Sample¥SR_傷病利用報告書 C:¥CDImage¥0. フォルダ作成¥RAKUNOHELPER¥Excel¥Sample¥SR_ѳ Machaeva | -<br>アウト<br>戸数報行<br>×Is<br>さい.t | □<br>.xls<br>告書.xls | × |
|                                                                                                    |                                 |                     | ~ |

2-2.セットアップの完了

下記画面で「正常終了」のメッセージが表示されればセットアップの完了です。Enter キーを押して 画面を閉じます。

#### 3. SQL Server 2014

3-1.セットアップの実行

(所要時間:30分)

インストール CD の Windows 7.8.10 向け新規インストールフォルダの 4. SQL Server 2014 の Install.bat をダブルクリックします。

#### 3-2.セットアップ中

① 下記画面が表示されます。[はい]ボタンをクリックします。

※この処理の完了後、パソコンの再起動が必要となります。

| ューザー アカウント制御<br>このアプリがデバイスに変更な<br>か?                              | ×<br>を加えることを許可します       |
|-------------------------------------------------------------------|-------------------------|
| SQL Server 2014<br>確認済みの発行元: Microsoft Co<br>ファイルの入手先: このコンピュータート | rporation<br>-のハード ドライブ |
| 詳細を表示                                                             |                         |
| はい                                                                | いいえ                     |

② 下記画面が表示されます。[OK]ボタンをクリックします。

| 展開ファイルのディレク                                  | トリを選択 | × |  |  |  |
|----------------------------------------------|-------|---|--|--|--|
| 展開ファイルのディレクトリを選択                             |       |   |  |  |  |
| CDImage¥4.SQL Server 2014¥SQLEXPRWT_x86_JPN¥ |       |   |  |  |  |
| OK キャンセル 参照…                                 |       |   |  |  |  |

③ 下記画面が表示されます。しばらくお待ちください。

| Microsoft SQL Server 2014 Express with Tools |                      |                     |                            |
|----------------------------------------------|----------------------|---------------------|----------------------------|
| 準備中: C:¥CDImag                               | e¥4. SQL Server 2014 | 1¥SQLEXPRWT_x86_JPN | ¥104¥0F8C9EIP.DLL<br>キャンセル |

④ 下記画面が表示されます。

SQL Server 2014 Microsoft SQL Server 2014 セットアップは現在の操作を処理しています。しばらくお待ちください。

## ⑤ 下記画面が表示されます。

| 髋 SQL Server 2014 セットアップ                      |                                          |                          | - |      | $\times$ |
|-----------------------------------------------|------------------------------------------|--------------------------|---|------|----------|
| <b>セットアップ ファイルのイン</b><br>SQL Serverセットアップの更新プ | <b>ストール</b><br>ログラムが検出され、インストール対象として指定し、 | た場合は、更新プログラムもインストールされます。 |   |      |          |
| セットアップ ファイルのインストール                            |                                          |                          |   |      |          |
| インストールの進行状況                                   |                                          |                          |   |      |          |
|                                               | 970                                      | ステータス                    |   |      |          |
|                                               | 製品の更新プログラムのスキャン                          | 失敗                       |   |      | _        |
|                                               | セットアップ ファイルのダウンロード                       | スキップ                     |   |      |          |
|                                               | セットアップファイルの抽出                            | スキップ                     |   |      | _        |
|                                               | セットアップ ファイルのインストール                       | 開始されていません                |   |      | _        |
|                                               |                                          |                          |   |      |          |
|                                               |                                          | < 戻る(B) 次へ(N)            | > | キャンセ | IV       |

## ⑥ 下記画面が表示されます。しばらくお待ちください。

| 🏗 SQL Server 2014 セットアップ          |                                                                                 | - |     |   |
|-----------------------------------|---------------------------------------------------------------------------------|---|-----|---|
| インストールの進行状況                       |                                                                                 |   |     |   |
| セットアップ ファイルのインストール<br>インストールの進行状況 | Install_WatsonX86_Cpu32_Action : PublishProduct. Publishing product information |   |     |   |
|                                   |                                                                                 |   |     |   |
|                                   | 次へ(N) > キャンセ                                                                    | V | ヘルナ | • |

3-3.セットアップの完了

下記画面で「正常終了」のメッセージが表示されればセットアップの完了です。Enter キーを押して 画面を閉じます。

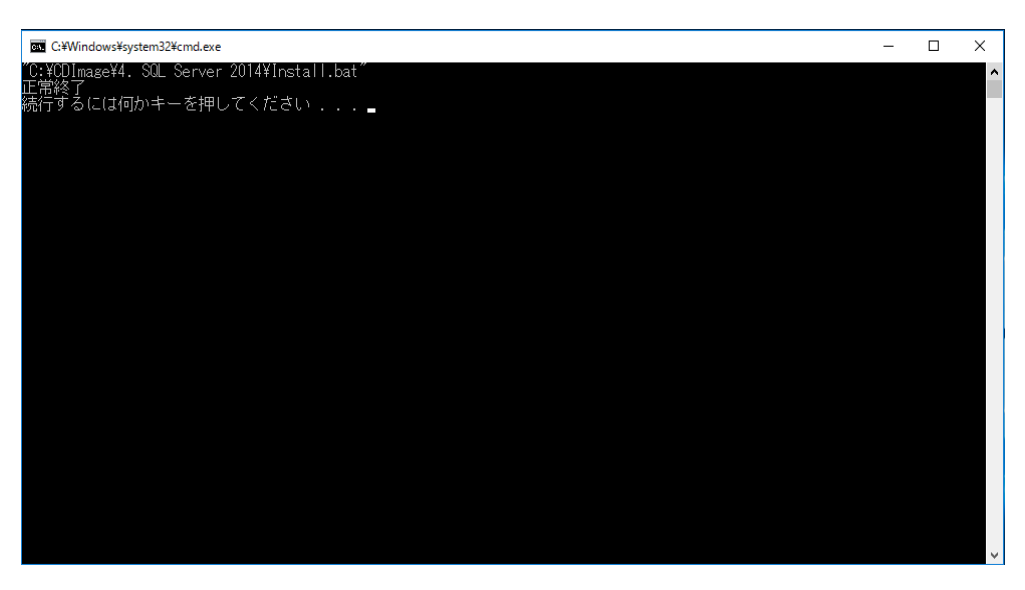

この後、パソコンの再起動を行ってください。

4. DB 初期構築(その1)

4-1.セットアップの実行

(所要時間:1分)

インストール CD の Windows7.8.10 向け新規インストールフォルダの 5. DB 初期構築の setup1.bat をダブルクリックします。

4-2.セットアップの完了

下記画面で「正常終了」のメッセージが表示されればセットアップの完了です。Enter キーを押して 画面を閉じます。

| C:¥Windows¥system32¥cmd.exe                                            | - | × |
|------------------------------------------------------------------------|---|---|
| °C:¥CDImage将. DB 初期構築¥setup1.bat″<br>データベース コンテキストか 'master' に変更されました。 |   | ^ |
| 二字で」<br>続行するには何かキーを押してください                                             |   |   |
|                                                                        |   |   |
|                                                                        |   |   |
|                                                                        |   |   |
|                                                                        |   |   |
|                                                                        |   |   |
|                                                                        |   |   |
|                                                                        |   |   |
|                                                                        |   |   |
|                                                                        |   |   |
|                                                                        |   | ~ |

### 5. **DB 初期構築(その2**)

- 5-1.セットアップの実行 (所要時間:1分) インストール CD の Windows7.8.10 向け新規インストールフォルダの 5. DB 初期構築の setup2.bat をダブルクリックします。
- 5-2.セットアップの完了

下記画面で「正常終了」のメッセージが表示されればセットアップの完了です。Enter キーを押して 画面を閉じます。

| G C#Windows¥system32¥cmd.exe                          | - | × |
|-------------------------------------------------------|---|---|
| $ \begin{array}{llllllllllllllllllllllllllllllllllll$ |   |   |
| 続行するには何かキーを押してください                                    |   | ~ |

#### 6. 酪農ヘルパー業務電算システム

6-1.セットアップの実行

(所要時間:1分)

インストール CD の Windows7.8.10 向け新規インストールフォルダの 6. 酪農ヘルパーシステムの setup.exe をダブルクリックします。

6-2.セットアップ中

① 下記画面が表示されます。[インストール]ボタンをクリックします。

| アプリケーションのインストール - セキュリティの警告                                                                     |                   | $\times$     |  |  |
|-------------------------------------------------------------------------------------------------|-------------------|--------------|--|--|
| 公開元を確認できません。<br>このアプリケーションをインストールしますか?                                                          |                   |              |  |  |
| <ul> <li>名前:<br/>・         ・         ・</li></ul>                                                | ,完全なドメインが表示されます): |              |  |  |
|                                                                                                 | インストール(I)         | インストールしない(D) |  |  |
| アプリケーションは便利ですが、コンピューターに危害を及ぼす可能性があります。ソフトウェアの発行元を信頼できない場合、このソフトウェアをインストールしないでください。 <u>詳細情報…</u> |                   |              |  |  |

② 下記画面が表示されます。

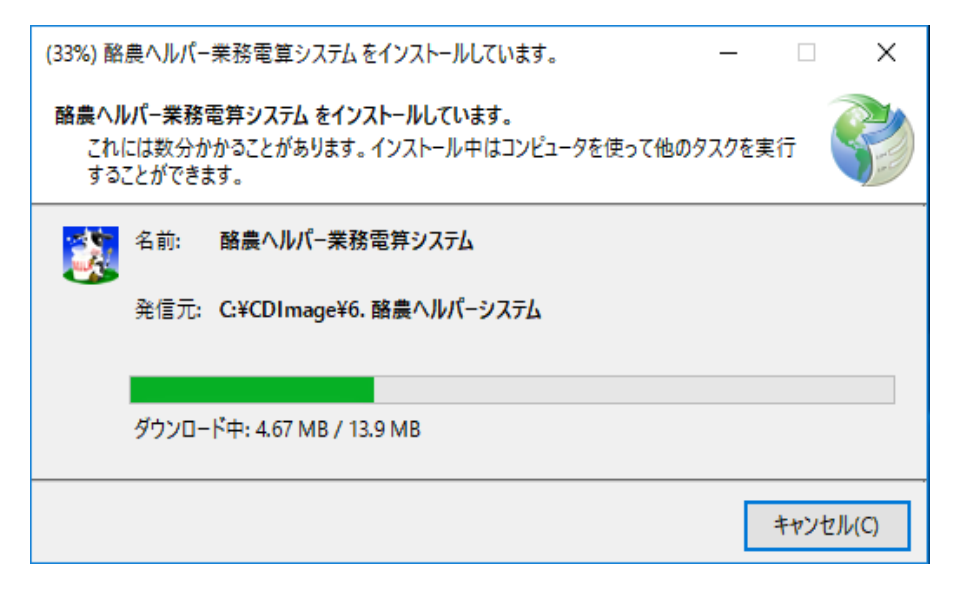

## 6-3.セットアップの完了

下記画面が表示されればセットアップの完了です。

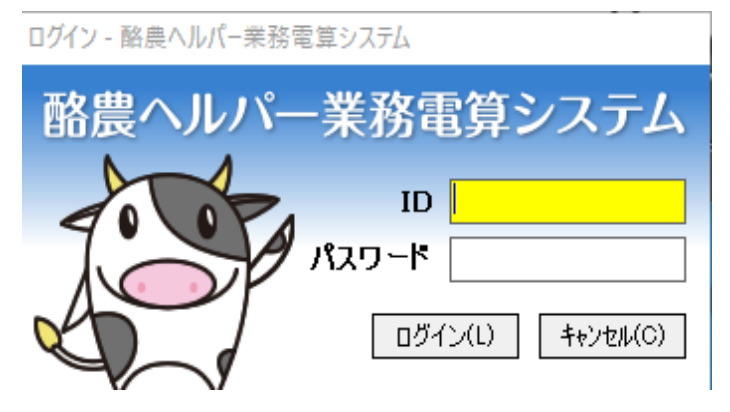